## 閲覧用iPadからの R-SDV利用手順

専用iPadを用いてR-SDVを利用する手順です。 認証は3段階行います。

●iPadのロック解除パスコード 2 ●開始時の手順 ①VPN接続 3 ②VNCでR-SDV用端末を参照 4 ③ログイン 5 ●終了時の手順 ①R-SDV用端末の終了 6 ②VNCの終了 6 (3) VPN 接続の切断 6

●故障・破損・紛失時

※iPadOSのアップデートは行わないでください

三重大学医学部附属病院 臨床研究開発センター Ver.2022.02.21 1

7

iPadのロック解除パスコード

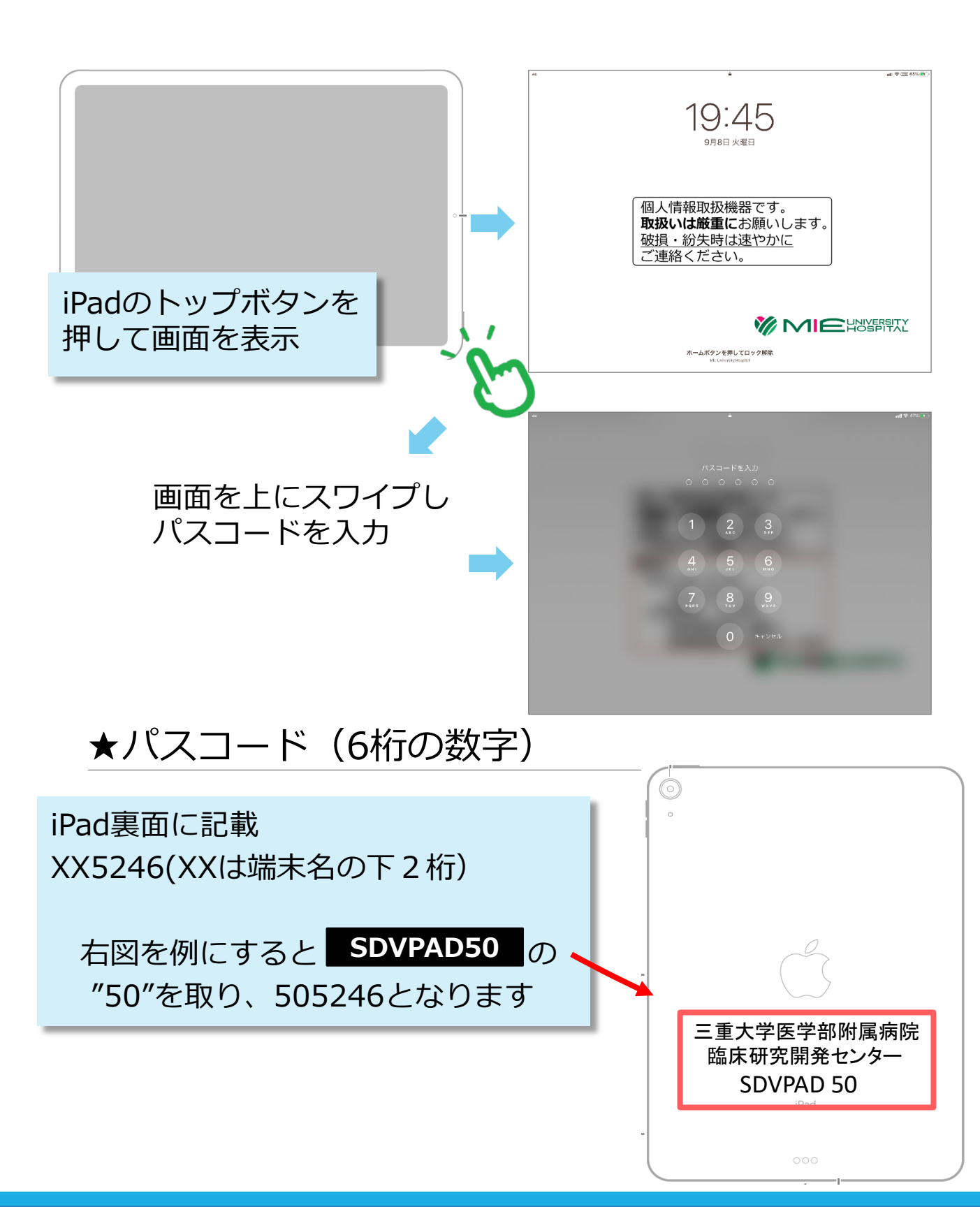

## 開始時の手順 ① VPN接続

O VPI

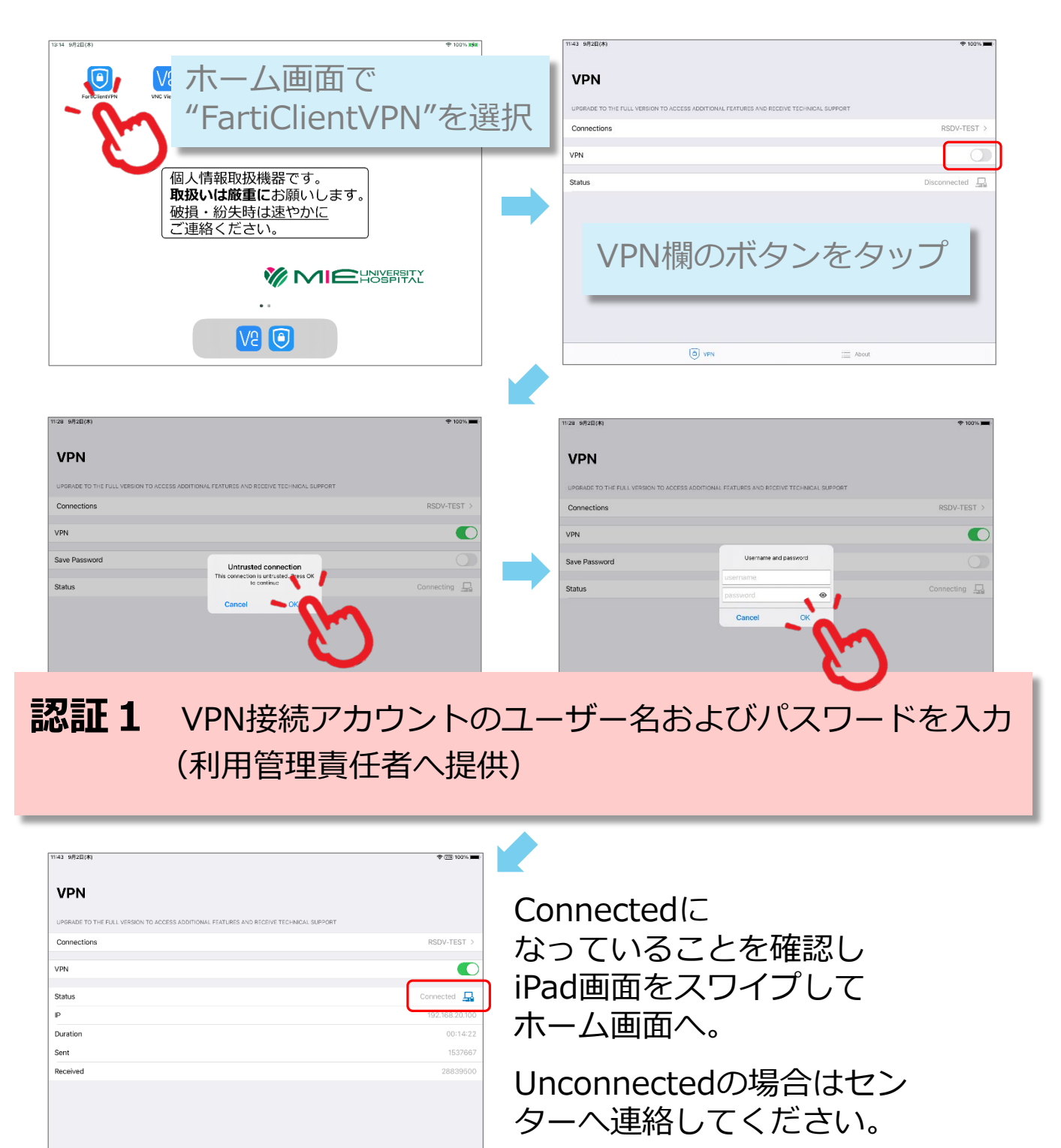

### VNCでR-SDV専用端末を参照

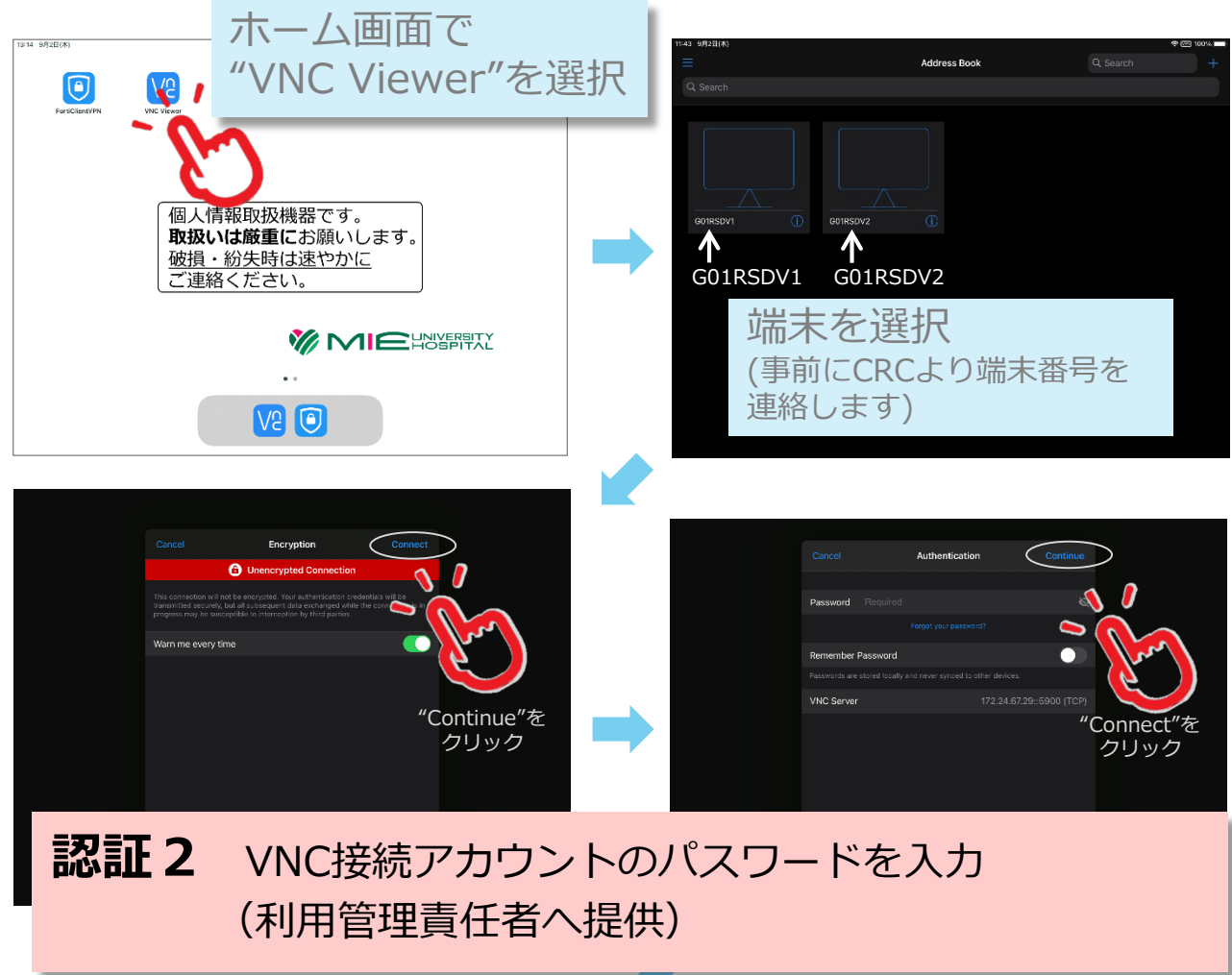

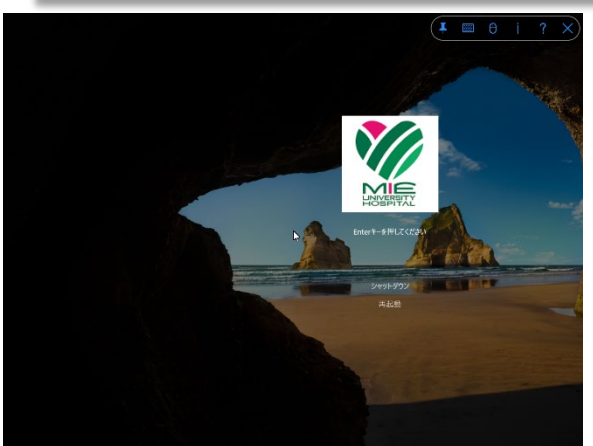

画面を ピンチイン(2本指でつまむ動作) すると全画面表示できます。

※R-SDV専用端末は一度に1名しか利用できません。 また、院内ではこの端末を常時監視しています。

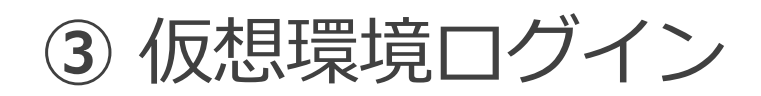

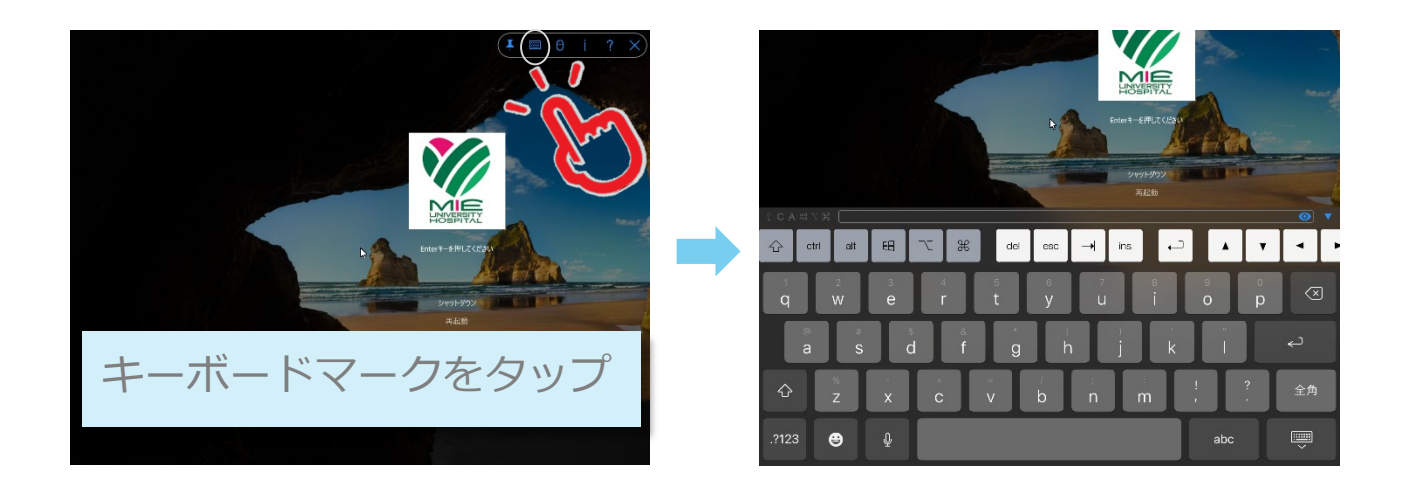

#### 認証3 個人ログインIDおよびパスワードを入力

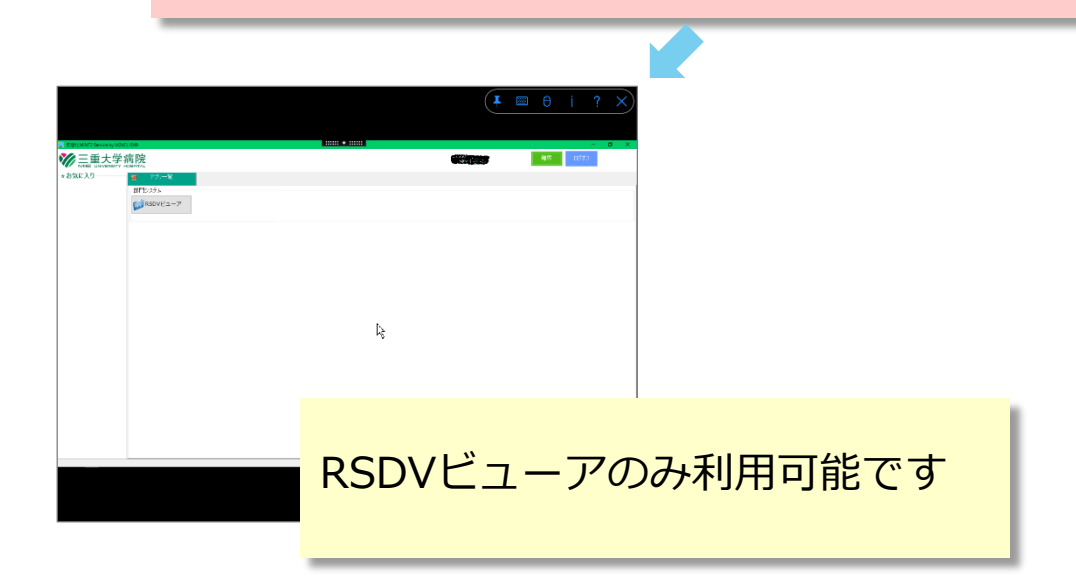

# 終了時の手順 ① R-SDV用端末の終了

右上の「ログオフ」 をタップして終了

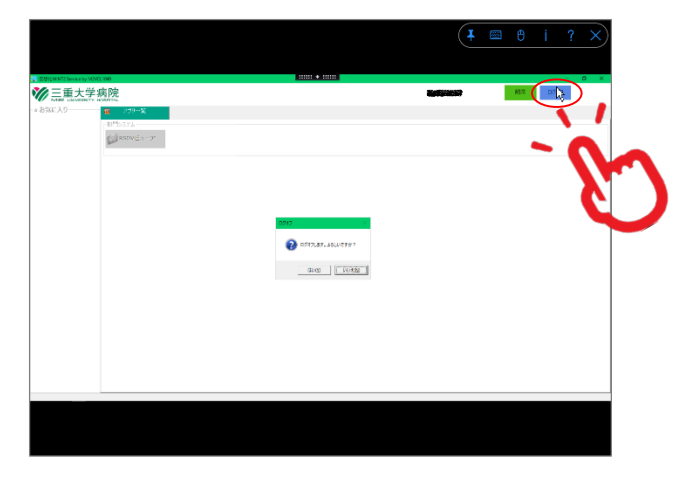

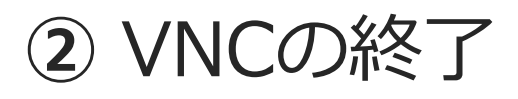

右上の「×」を タップして終了

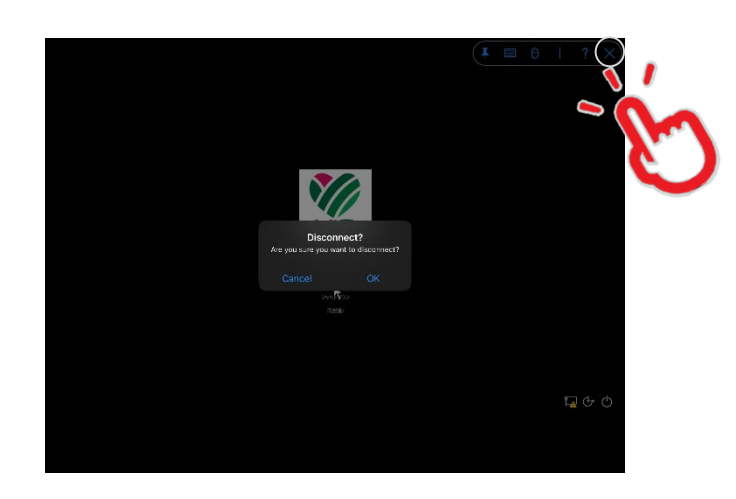

### VPN接続の切断

VPN欄の緑ボタンを タップして切断

| 29 9月2日(木)                                                              | P (22 100%) 🔳 -  |
|-------------------------------------------------------------------------|------------------|
| VPN                                                                     |                  |
| UPORADE TO THE FULL VERSION TO ACCESS ADDITIONAL FEATURES AND RECEIVE T | ECHNICAL SUPPORT |
| Connections                                                             | RSDV-TEST >      |
| /PN                                                                     |                  |
| Status                                                                  | Connected 📮      |
| P                                                                       | 192.168 10       |
| Duration                                                                | 00:01 2          |
| Sent                                                                    |                  |
| Received                                                                | 128              |
|                                                                         |                  |
|                                                                         |                  |
|                                                                         |                  |
|                                                                         |                  |
|                                                                         | := about         |

### 故障・破損・紛失時連絡先

故障・破損・紛失時は速やかに下記連絡先まで連絡をお願いします。 特に紛失の場合、遠隔操作で端末ロック・初期化を行います。 可及的速やかにご連絡の程宜しくお願い致します。

三重大学医学部附属病院 臨床研究開発センター TEL:059-231-5246

個人情報取扱機器です。 取扱いは厳重にお願いします。 破損・紛失時は速やかに ご連絡ください。

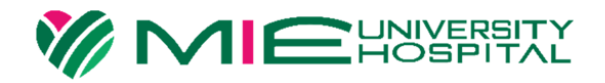